附件1

# 学时登记操作指南

## 一、系统登录

### 1. 登录网址

http://www.casmooc.cn/

### 2. 登录账号

登录账号依照 ARP 系统提供的用户信息,如果 ARP 系统提供了用户的邮箱地址,登陆名称为用户的邮箱地址;如果未提供用户的邮箱地址,登陆名:"niaot"+"-"+"用户汉语全拼",初始密码: 123456。

例:张三登陆帐号为:

已提供邮箱地址: zhangsan@niaot.ac.cn

未提供邮箱地址: niaot-zhangsan

| 中国科学院继续教育网     www.casmooccn     忽好,欢迎来到中国科学院继续数时门户I 登录                                   |
|-------------------------------------------------------------------------------------------|
| 首页新闻报道学习资源教师资源。培训项目政策与工作流程关于 (Q)高级检索                                                      |
| #3888<br>标准、质量体系与"我"<br>中科院空间应用中心                                                         |
| 标准、质量体系与"我" 2016.8.21                                                                     |
| < 8 1 2 3 4 5 6 7 8 9 10 11 12 13 14 15 16 17 18 19 20 21 22 23 24 25 26 27 28 29 30 31 > |
| 通知公告 新闻报道                                                                                 |

## 二、维护个人信息

登录平台后,点击页面右上方"我的学习",然后点击左侧"个人设置",进入相应标签维护个人信息,点击"确定"提交。

首次登陆,请进入"登陆密码修改"标签修改初始密码。如登录名不是邮箱 账号,建议在"个人基本信息"页面将登录名修改为邮箱账号。

| * 5 ***** | *720                | #MI52018 H020175E |               | * <b>=</b> |             |
|-----------|---------------------|-------------------|---------------|------------|-------------|
|           | 子心問題                | AYADGUNK MUMUH    | I KOR-911FRME | * 7        | - PRINCE    |
| 通知消息      | Construction of the |                   |               | 3          | 我的学习 > 个人设计 |
| 我的培训班     | 个人基本信息              | 皇末帝的修改            | 邮件账户设置        | 3          |             |
| 我的考试      |                     |                   |               |            |             |
| 我的培训需求    | 贝工组名                | -                 |               | 望宗福        |             |
| 我的外部学习 🕥  | 单位名称:               | 10000             |               |            |             |
| BRUSE C   | 员丁编号                |                   |               | 4± R(      |             |
| 个人设置      |                     | -                 |               | 14.01      |             |
|           | 联系电话:               |                   |               | 工作电子邮件     |             |
|           | 手机号码                |                   |               | 注册时间       | 100000      |
|           |                     |                   |               |            |             |

### 三、学时登记

职工每年参加继续教育与培训的时间累计不少于100学时,其中网络学时最多计入50学时,在职自学最多计入10学时,其它为线下学时。

#### 1. 网络学时(有效学时上限: 50 学时)

(1) "继续教育网"学习

在线学习微课程、开放课件等内容,自动计入学时,不需要管理员审核。

(2) 其他网站学习,录入系统

点击"我的学习 - 我的外部学习 - 网络学时 - 新添记录"进行登记,需 要管理员审核通过方能计入学时。

| 6         |                   | 中国 | 科学院    | 继续教育    | X              |              | 您好,——!欢迎 | 登录中国科学     | 院继续教育门   | 户!【注销】【    | 我的管理]    | 【我的学习】 |
|-----------|-------------------|----|--------|---------|----------------|--------------|----------|------------|----------|------------|----------|--------|
| C.        |                   | 国家 | 天文台南京天 | 文光学技术研究 | 浙              |              | 2016年度您  | 已完成16小时    | 10分,再学83 | 3小时50分将达   | 到100学时的  | 的目标    |
|           | 首                 | 页  | 新闻报道   | 学习资源    | 教师资源           | 培训项目         | 政策与工作流程  | . 关于       |          |            | Q 高级     | 检索     |
| 通         | 知消息               |    |        |         |                | 3            | _        |            |          | 我的         | 学习 > 我的  | 外部学习   |
| 我         | 的培训               | 班  |        | 我的外部培训  | 在职自学           | 网络           | 学时       |            |          |            |          |        |
| 我         | 的课件               |    |        |         |                |              |          | 年間         | g: 所有 ▼  | 培训名称:      |          | 查询     |
| 我         | 的考试               |    |        |         |                |              |          |            |          |            |          |        |
| $(2)^{*}$ | 的培训               | 需求 |        | · (4)   | 年度             | 培训名称         | 际 开始     | 时间         | 结束时间     | 学时         | 状态       | 操作     |
| 我<br>我    | 的培训<br>的外部<br>的档案 | 学习 |        |         | 然记录 批 <b>重</b> | <b>建上传</b> 相 | 七里刪除 总   | 数:0   每页数: | 5 ▼ [首页  | 회 (上一页) (1 | 下一页] [尾页 | ] 转至 🔻 |
| 个         | 人设置               |    |        |         |                |              |          |            |          |            |          |        |

### 2. 在职自学(有效学时上限: 10 学时)

点击"我的学习 - 我的外部学习 - 在职自学 - 新添记录"进行登记,需 要管理员审核通过方能计入学时。

| 中国科学院:<br>国家天文台南京天 | 您好,如果你的意思,你们就是你的问题,你们就不是你的问题,你们就不是你的问题。<br><b>继续教育网</b><br>文光学技术研究所 2016年度您已完成16小时10; | 送续教育门户!【注销】【我的管理】【我的学习】<br>分,再学83小时50分将达到100学时的目标 |
|--------------------|---------------------------------------------------------------------------------------|---------------------------------------------------|
| 首页 新闻报道            | 学习资源 教师资源 培训项目 政策与工作流程 关于                                                             | Q 高级检索                                            |
| 通知消息               | 3                                                                                     | 我的学习 > 我的外部学习                                     |
| 我的培训班              | 我的外部培训 在 <b>职自学</b> 网络学时                                                              |                                                   |
| 我的课件               | 年度:                                                                                   | 所有 → 培训名称: 查询                                     |
| 我的考试               |                                                                                       |                                                   |
| 2 我的培训需求           | 🗇 🕢 年度 培训名称 开始时间 结                                                                    | 束时间 学时 状态 操作                                      |
| 我的培训计划             |                                                                                       |                                                   |
| 我的外部学习             | 新添记录 批里上传 批里删除 总数:0   每页数: 5                                                          | ▼ [首页] [上一页] [下一页] [尾页] 转至 ▼                      |
| 我的档案               |                                                                                       |                                                   |
| 个人设置               |                                                                                       |                                                   |
|                    |                                                                                       |                                                   |

## 3. 线下培训(学时不设上限)

(1) "继续教育网"报名参加培训项目

点击"我的学习 - 培训项目 - 所有 - 本单位",并选择月份,点击相应的培训主题可以报名。

| 您好,——!欢迎登录中国科学院继续教育门户! <b>【注销】【我的管理】</b><br>【我的学习】                                                                                        |  |  |  |  |  |  |  |  |
|----------------------------------------------------------------------------------------------------|--|--|--|--|--|--|--|--|
| 中国科学院继续教育网<br>国家天文台南京天文光学技术研究所 2016年度您已完成16小时10分,再学83小时50分将达到100学见标!                                                                      |  |  |  |  |  |  |  |  |
| 首 页 新闻报道 学习资源 教师资源 培训项目 政策与工作流程 关于 Q 高级检索                                                                                                 |  |  |  |  |  |  |  |  |
|                                                                                                    |  |  |  |  |  |  |  |  |
| ※ 所有 培训项目 ■ 学术报告                                                                                                    |  |  |  |  |  |  |  |  |
| <ul> <li>送勤(150) 至项技术短期培训班(30) 专业技术高级研修班(10) 上岗培训(20) 学术会议(6) 学术、专题讲座(20) 系列讲 查看本单位及本部门的培训。</li> <li>座(15) 管理 能培训(29) 其他培训(20)</li> </ul> |  |  |  |  |  |  |  |  |
| 来源:全部(150)本单位(1)全院(149)<br>5 按培训时间查看。                                                                                                    |  |  |  |  |  |  |  |  |
| <b>类型:全部(1)</b> 精品项目(0) 普通资助项目(0) 普通项目(1)                                                                                                 |  |  |  |  |  |  |  |  |
| 2016 全部 1月 2月 3月 4月 5月 6月 7月 8月 9月 10月 11月 12月 项目状态 💌                                                                                     |  |  |  |  |  |  |  |  |
| 🚯 点击培训主题报名。 时间 💺 组织单位 地点 人数 学时 状态                                                                                                    |  |  |  |  |  |  |  |  |
| SolidWorks软件系列培训 2016-08-19-2016-09-30 国家天文台南京天文光学技术研》天光所办公楼二楼学术报告厅 60 24.0 可报名                                                           |  |  |  |  |  |  |  |  |

培训结束后,该培训项目的管理员(一般为填写该培训计划的部门管理员) 审核实际参会人员,确认后计入学时。

(2) 外部学习,录入系统

点击"我的学习 - 我的外部学习 - 我的外部培训 - 新添记录"进行登记, 需要管理员审核通过方能计入学时。

| (1) 山国科学院           | 继续数查网          | 您好, 🧰!欢迎登录中国科   | 学院继续教育门户!【注销】【我的管理】【我的         | 学习]  |
|---------------------|----------------|-----------------|--------------------------------|------|
| 国家天文台南京天            | 文光学技术研究所       | 2016年度您已完成16小   | 时10分,再学83小时50分将达到100学时的目标      | T(1) |
| 首页新闻报道              | 学习资源 教师资源 培训项目 | 目 政策与工作流程 关     | チ<br>Q<br>高级检索                 |      |
| 通知消息 (3) 我的培训班      | 我的外部培训 在职自学 即  | 网络学时            | 我的学习 > 我的外部                    | 学习   |
| 我的课件<br>我的考试        | 培训             | 份类: 所有 ▼ 4      | 甲度: 所有 → 培训名称:                 | 查询   |
| 22 我的培训需求<br>我的培训计划 | 🖹 🦺 年度 培训      | 名称 开始时间         | 结束时间 学时 状态                     | 操作   |
| 我的外部学习<br>我的档案      | 新添记录 批里上传      | 批重删除 总数:0   每页数 | 欸: 5 ▼ (首页) [上一页] [下一页] [尾页] 转 | £₹   |
| 个人设置                |                |                 |                                |      |